## **Document:** PrintPerfect Driver Installation for Epson ET 8550 Printer **Time Required:** <10 minutes

This document will guide you through the software installation of the Reveal PrintPerfect driver for the Epson ET 8550. Note- You **do not** need the Epson driver. This driver is for Windows 10/11 machines only.

## **Getting Started:**

- 1. Download the driver from your dealer or from RevealTransfers.com. Note the location of your download.
- 2. Unzip the download and locate the **setup** application file in your unzipped folder. Double-click this file to start the installation.

| OEM Logo     | 10/30/2023 1:46 PM | PNG File           | 58 KB    |
|--------------|--------------------|--------------------|----------|
| ProductP     | 10/30/2023 1:46 PM | Configuration sett | 2 KB     |
| ProductP.lcf | 10/30/2023 1:46 PM | LCF File           | 4 KB     |
| setup        | 10/30/2023 1:46 PM | BMP File           | 299 KB   |
| 🔄 setup      | 10/30/2023 1:46 PM | Application        | 1,177 KB |
| 📀 Setup      | 10/30/2023 1:46 PM | ICO File           | 30 KB    |
| 🗟 setup      | 10/30/2023 1:46 PM | Configuration sett | 4 KB     |
| setup.inx    | 10/30/2023 1:46 PM | INX File           | 429 KB   |
| 🗋 setup.isn  | 10/30/2023 1:46 PM | ISN File           | 92 KB    |
|              |                    |                    |          |

3. Select whether you are have a 32bit or 64 bit computer and click Next.

| <u>Rev</u> | eal PrintPerfect V.  | 11                                 |                                                                                                    |  |
|------------|----------------------|------------------------------------|----------------------------------------------------------------------------------------------------|--|
|            | <b>reveal</b> PrintP | erfect                             |                                                                                                    |  |
|            |                      | Reveal PrintPerfect VII Setup      | ×                                                                                                    |  |
|            |                      | Choose either the 32 bit or 64 bit | Lagakarlon type.<br>The 32-bit Windows application might be recessory if you have 32-bit third-party plug ins. |  |
|            |                      |                                    | ● 32 ket (linderer Agekarten<br>● 94 ket (linderer Agekarten \$kezamended)                                     |  |
|            |                      |                                    |                                                                                                    |  |
|            |                      |                                    |                                                                                                    |  |
|            |                      | broadDired                         | cipek (jet) canal                                                                                              |  |
|            |                      |                                    |                                                                                                    |  |
|            |                      |                                    |                                                                                                    |  |

- 4. At the next screen will read Welcome to the InstallShield Wizard. Click Next.
- 5. Read and accept the license agreement. Click Next.
- 6. At the next screen, select Full Install of Reveal PrintPerfect. Click Next.

## R7 revealtransfers™ PrintPerfect ET8550 Driver Installation

- 7. At the next screen, we suggest you leave the location of the installation as is. Click Next.
- 8. At the next screen, we suggest you leave the Program Folder name as is. Click Next.
- 9. Installation will now begin.
- 10. The next screen should read that the installation was complete. Click Finish.
- 11. Your PrintPerfect driver is now installed. You now need to configure the driver.